## **Export an Bank**

Hinterlegen der Einzugsermächtigung

Sie haben die Möglichkeit, Lastschriften zu Rechnungen aus MediFox an ein Programm bzw. ein Online-Portal für den elektronischen Lastschrifteinzug zu exportieren (z. B. StarMoney, VR-NetWorld, ...).

Das Modul, um damit den Export an Bank durchführen zu können, muss für die Nutzung zuvor erworben werden. Wenden Sie sich hierzu gerne direkt an Ihre/n Vertriebsbeauftragte/n.

| A Voraussetzunde                                                                                                    |                                                                                                    |                                                                                                    |                                                                                                    |                         |    |  |  |
|----------------------------------------------------------------------------------------------------|----------------------------------------------------------------------------------------------------|----------------------------------------------------------------------------------------------------|----------------------------------------------------------------------------------------------------|-------------------------|----|--|--|
|                                                                                                    | n für den Export an Bank:                                                                                                    | :                                                                                                    |                                                                                                    |                         |    |  |  |
| <ol> <li>Rechnungen sind geschrieben und gedruckt.</li> <li>Die Bank-Daten sind in den Stammdaten / Kostenträger im Register "Einstellungen1" vollständig ausgefüllt.</li> <li>Das dort anzugebende Lastschriftmandat ist ausgefüllt.</li> <li>Die Option "Lastschriftmandat wurde erteilt" ist aktiviert.</li> <li>Ihr Benutzer hat in den Einstellungen / Organisation / Benutzerverwaltung / Rollen /Rechte die nötigen Berechtigungen den Menüpunkt Abrechnung / Export an Bank au frufen zu können.</li> </ol> |                                                                                                    |                                                                                                    |                                                                                                    |                         |    |  |  |
| rundsätzliche Inforn                                                                                                    | ndsätzliche Informationen zum Export an Bank                                                                                                    |                                                                                                    |                                                                                                    |                         |    |  |  |
| m den Export an Ban                                                                                                    | k erzeugen zu können, mi                                                                                                    | üssen zunä                                                                                                    | chst ein paar S                                                                                                    | tammdaten und           |    |  |  |
| 2. Tragen Sie im<br>(Kontoinhaber)                                                                                                    | Bereich "Finanzbuchhaltur, Bank, IBAN, BIC) ein.                                                                                                    | ung / OP-Ve<br>Margari<br>Yang organist<br>Artigeni Ungenist<br>Artigeni Ungenist<br>Artigeni Ungenist<br>Artigeni Ungenist<br>Artigeni Ungenist<br>Artigeni Ungenist<br>Artigeni Ungenist<br>Artigeni Ungenist<br>Artigeni Ungenist | Encoder Andream (Antonio and Antonio and A | Daten zur Bankverbindun | ıg |  |  |
| R Hegdana                                                                                                    | Lasschraften Ferstenstriff v<br>Desagerreichtigen<br>Ven Bis Umerschrift am Mandesanferere Bereinla<br>01 of 2022 01 of 2023 400111<br>New Bankers Enternion | v<br>vs                                                                                                    | Nummer des Sonnessonse: Sandard v<br>Nummer des Konnebuntetiss Sandard v<br>Badgessaus: Sandard v<br>© Dienveitungshigter ducken<br>Überweitungshigter ducken                                                                                                    |                         |    |  |  |
|                                                                                                    |                                                                                                    |                                                                                                    |                                                                                                    |                         |    |  |  |
| Hinterlegen de                                                                                                    | er Bankverbindung                                                                                                    |                                                                                                    |                                                                                                    |                         |    |  |  |

## Verwandte Artikel

• Export an Bank

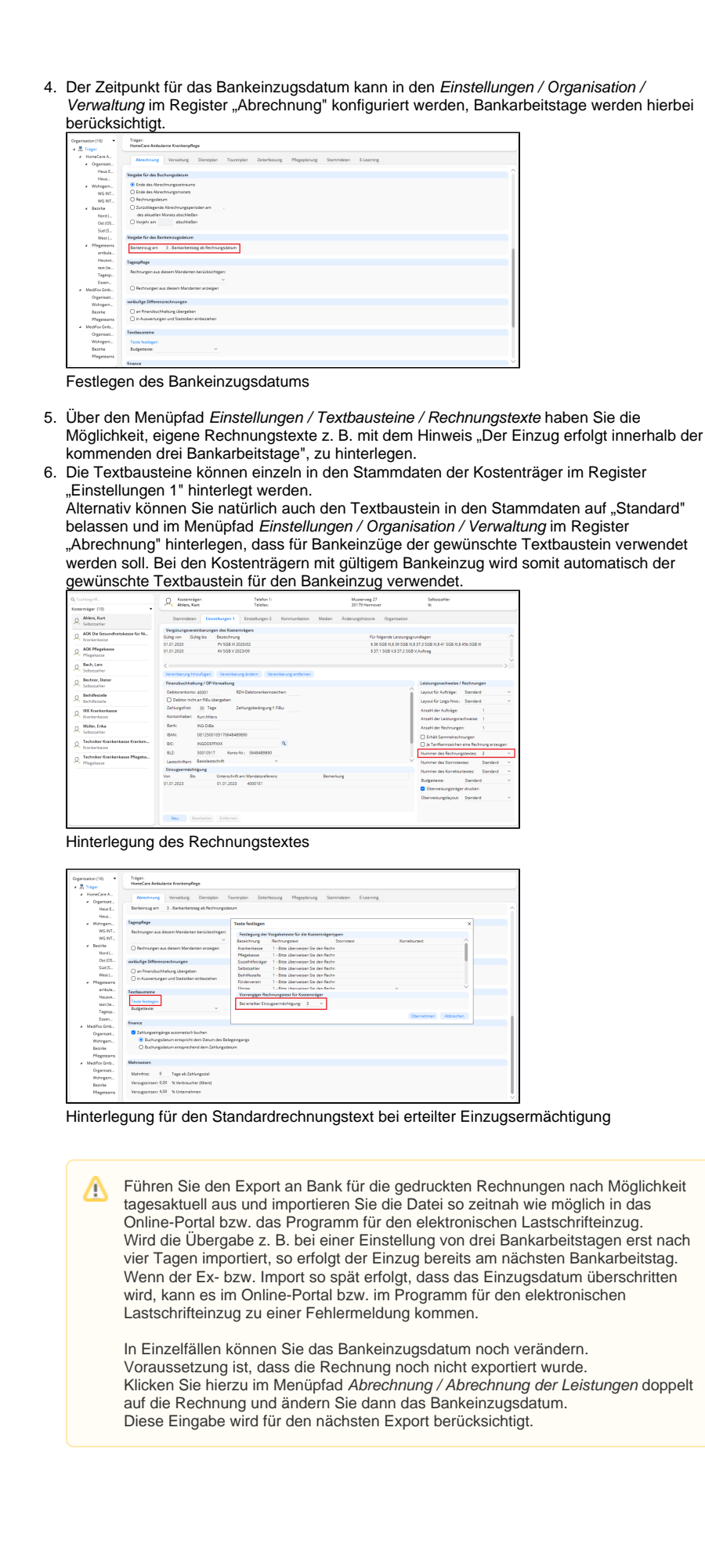

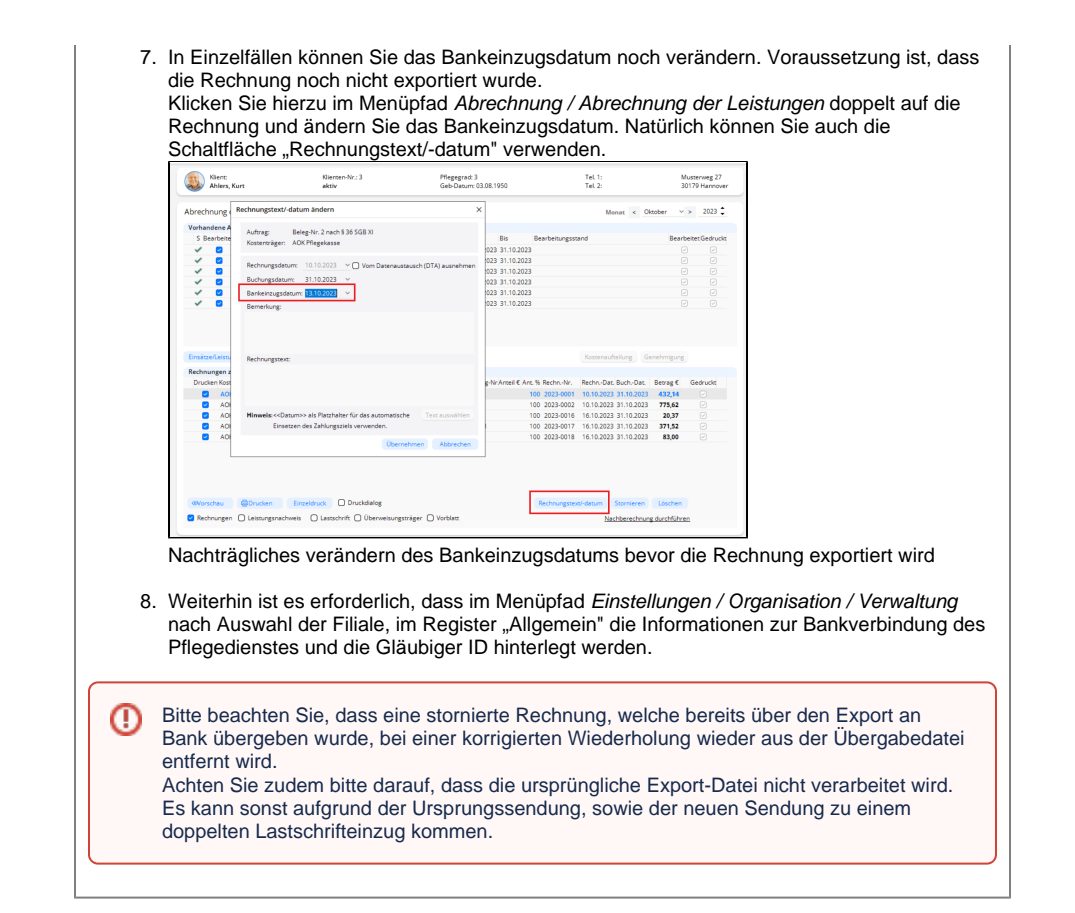

| e nun den Menüpunkt A                                                                                                    |                                                                                                    |                                         |  |
|----------------------------------------------------------------------------------------------------|----------------------------------------------------------------------------------------------------|-----------------------------------------|--|
| Klicken Sie auf die Sch                                                                                                    | altfläche "Neue Überg                                                                                                    | abe erstellen".                         |  |
| bill "<br>Datei Stemmdeten Dokumentation Mitgeplanung Tagespflege Verwaltung Abrecht                                                                                                    | ung Personaleinastiplerung Zeiterfessung Statistik Controlling Einstellungen 7                                                                                                    | energy comparison of the bar of the     |  |
| Annuality         Constraints           Annuality         Allington on           Annuality         Allington on           Annuality         Allington on           Annuality         Allington on           Annuality         Allington on           Annuality         Allington on           Annuality         Allington on           Annuality         Allington on           Annuality         Allington on           Annuality         Allington on           Annuality         Allington on           Annuality         Allington on           Annuality         Allington on | Sub-DispersionAlife Deletargian del Angelera<br>Andrean del 1992 E 1992 e "angelera<br>Balancian del 1992 e 1992 e "angelera<br>Balancian del 1992 e 1992 e 1992 e 1992<br>Balancian del 1992 e 1992 e 1992 e 1992<br>Balancian del 1992 e 1992 e 1992 e 1992<br>Balancian del 1992 e 1992 e 1992 e 1992<br>Balancian del 1992 e 1992 e 1992 e 1992 e 1992<br>Balancian del 1992 e 1992 e 1992 | Luster Genouwe Roating<br>Bolivie South |  |

- 2. Im oberen Bereich sehen Sie die bisher noch nicht übergebenen Rechnungen nach Rechnungsdatum, welche exportiert werden können.
- 3. Im unteren Bereich finden Sie den Punkt "Bank". In diesem Auswahlfeld können Sie die Bank auswählen, auf der die Lastschriften gutgeschrieben werden sollen. Falls nur eine Bankverbindung im Bereich *Einstellungen / Organisation / Verwaltung* hinterlegt wurde, wird das Feld inaktiv angezeigt.
- 4. Das Format SEPA 3.3 3.5 entspricht den Anforderungen der aktuell geforderten PAIN-Formate aller Banken.
- 5. Legen Sie das Ausgabeverzeichnis fest. In dieses Verzeichnis wird der Export durchgeführt. Wählen Sie hier gern ein Verzeichnis, welches Sie auch bequem von Ihrem Programm für den elektronischen Lastschrifteinzug erreichen können.
- 6. Für einige Systeme kann es erforderlich sein, die Datei mit der Dateiendung .xml zu übergeben. Falls der Import bei Ihnen dies erfordert, wählen Sie diese Option aus. Inhaltlich ändert sich an dem Export hierbei nichts, der Aufbau der Datei erfolgt immer im .xml Format.
- 7. Falls Sie das Mahnwesen in MediFox nutzen und Zahlungen der Rechnungen in MediFox ambulant unter *Abrechnung / Rechnungen und Korrekturen* erfassen, haben Sie mit der Option "Für jede Lastschrift automatisch eine Zahlung erfassen", die Möglichkeit die Zahlung gleich automatisiert einzutragen, ohne hier auf den eigentlichen Einzug warten zu müssen. Ist diese Option aktiviert, können Sie das Zahldatum auch mit einem Versatz versehen.
- Über die Option "Als Einzelbuchung übergeben", können Sie bei Sammelaufträgen jeden Posten des Sammlers auf dem Kontoauszug einzeln ausgeben zu lassen.
- Wenn das Portal bzw. das Programm f
  ür den elektronischen Lastschrifteneinzug nur einen Sammler pro Datum verarbeiten kann, ist es notwendig die Option "F
  ür jeden Sammler eine getrennte Datei erzeugen" zu aktivieren.

| Lösung                                                                                                    |
|----------------------------------------------------------------------------------------------------|
| Prüfen Sie, ob im Export an Bank das aktuelle SEPA-Format 3.3 - 3.5<br>verwendet wurde. Falls ein falsches Format ausgewählt wurde, können Sie<br>den Export wiederholen. Bei einer korrigierten Wiederholung kann das Format<br>noch nachträglich verändert werden.     |
| Sollte der Import weiterhin nicht möglich sein, prüfen Sie bitte die hinterlegten<br>Bankverbindungen in den Stammdaten der Kostenträger auf inhaltliche Fehle<br>Eine unvollständige bzw. falsch hinterlegte IBAN / BIC führt ebenfalls zu<br>einem Fehler beim Import. |
|                                                                                                    |